# КАССОВЫЙ ИНТЕРФЕЙС ККТ НА БАЗЕ ПЛАТФОРМЫ ИМКА

Версия 001

## Содержание

| 1. Начало работы                                                |    |
|-----------------------------------------------------------------|----|
| 2. Работа с экранной клавиатурой                                | 4  |
| 3. Меню ККТ                                                     | 6  |
| 4. Магазин приложений. Обновление                               | 7  |
| 5. Кассовый режим                                               | 9  |
| Открытие смены                                                  | 9  |
| Продажа товара                                                  | 10 |
| Закрытие чека, оплата                                           | 14 |
| Общий вид кассового чека                                        | 16 |
| Инкассация/выплата                                              | 17 |
| Закрытие смены                                                  |    |
| Чек коррекции                                                   | 19 |
| 6. Настройка ККТ                                                |    |
| Настройка связи с ОФД                                           | 21 |
| Настройка точки доступа WIFI                                    | 22 |
| Настройка WIFI                                                  | 23 |
| Настройка GSM-модема                                            | 24 |
| 7. Обновление базы товаров                                      | 25 |
| 8. Регистрация ККТ                                              |    |
| 9. Получение данных о статусе ККТ                               |    |
| 10. Получение отчетов ККТ                                       |    |
| 11. Тестирование оборудования                                   |    |
| 12. Регистрация ККТ в кабинете торгового процессинга umka365.ru |    |

## 1.Начало работы

При старте ККТ с начала происходит загрузка кассовой прошивки, затем ККТ проверяет наличие обновлений и затем появляется экран авторизации пользователя. Возможны два вида этого экрана:

- Для ККТ, пока не зарегистрированной в кабинете umka365.ru
- Для ККТ, зарегистрированной в кабинете umka365.ru

Если ККТ пока не зарегистрирована в кабинете umka365.ru, то для авторизации введите номер кассира, проверьте появившееся имя кассира (означает, что кассир с таким номером найден) и пароль кассира.

Если ваша ККТ была зарегистрирована в кабинете umka365.ru, то вместо окна ввода номера кассира, будет окно выбора кассира из списка кассиров, зарегистрированных на сайте umka365.ru. В таком случае выберите кассира и введите пароль кассира. Пароли кассиров устанавливаются в кабинете umka365.ru.

По умолчанию для любого из вариантов входа всегда есть пользователь с логином 99 и паролем 99.

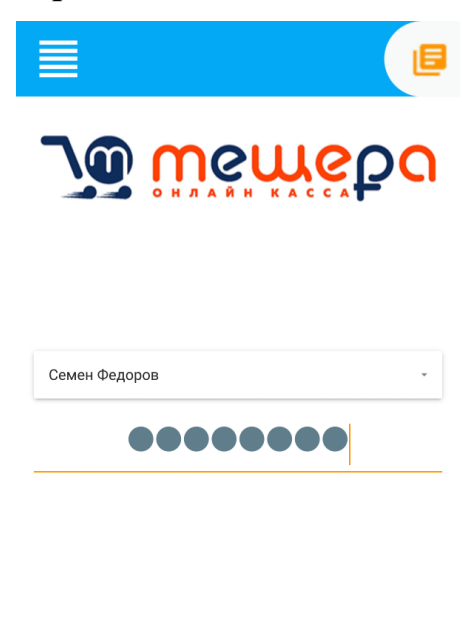

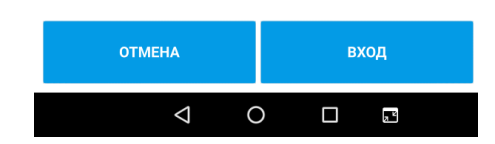

## 2.Работа с экранной клавиатурой

Экранная клавиатура необходима в тех случаях, когда нужно ввести буквенную информацию.

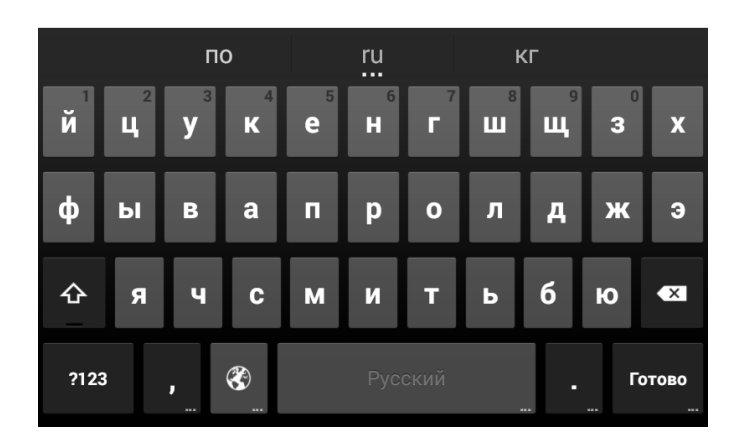

Для переключения языка нажмите кнопку с пиктограммой земного шара слева от кнопки пробела

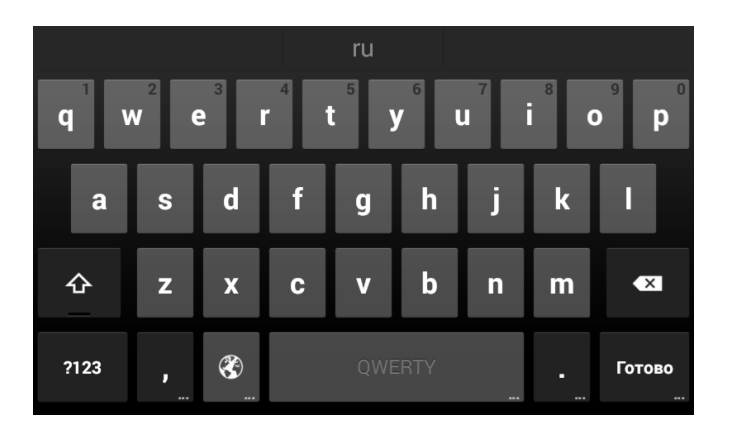

Для включения верхнего регистра нажмите кнопку со стрелкой вверх (крайняя левая во втором ряду снизу).

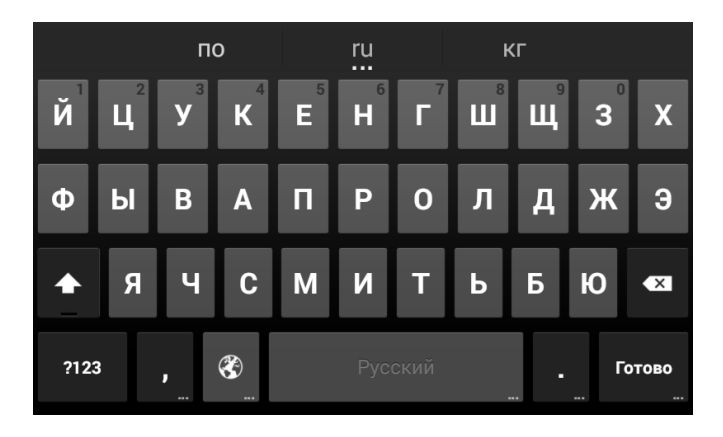

Для переключения из буквенного в символьно-циферный режим нажмите кнопку «?123» (крайняя левая в нижнем ряду)

|       | Mai | шины | Μ         | аринь |         | Марти | 1НЫ |        |
|-------|-----|------|-----------|-------|---------|-------|-----|--------|
| 1 2   | 2 3 | 3 4  | - E       | 5 6   |         | 7 8   | 3 9 | 9 0    |
| @     | #   | \$   | %         | &     | -       | +     | (   | )      |
| = \ < | *   | "    | •         | :     | ;       | !     | ?   | ×      |
| АБВ   | -   | /    | <b>()</b> | Русс  | кий<br> | ,     |     | Готово |

## 3.Меню ККТ

Меню ККТ вызывается нажатием на символ меню в левом верхнем углу экрана.

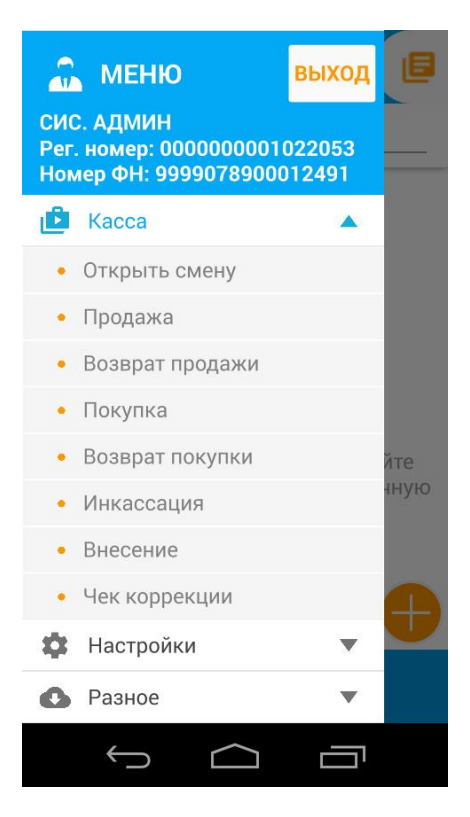

Меню ККТ содержит разные разделы в зависимости от роли пользователя (см. Справочник кассиров).

## 4. Магазин приложений. Обновление

Мазин приложений содержит обновления кассовой программы, а также другие программы, доступные для данной модели ККТ. Чтобы зайти в магазин приложений, выберите пункт меню Настройки – Магазин приложений.

ВНИМАНИЕ: для обновления ККТ необходимо её подключение к сети Интернет!

Чтобы увидеть все последние обновления, нажмите кнопку Обмен файлами.

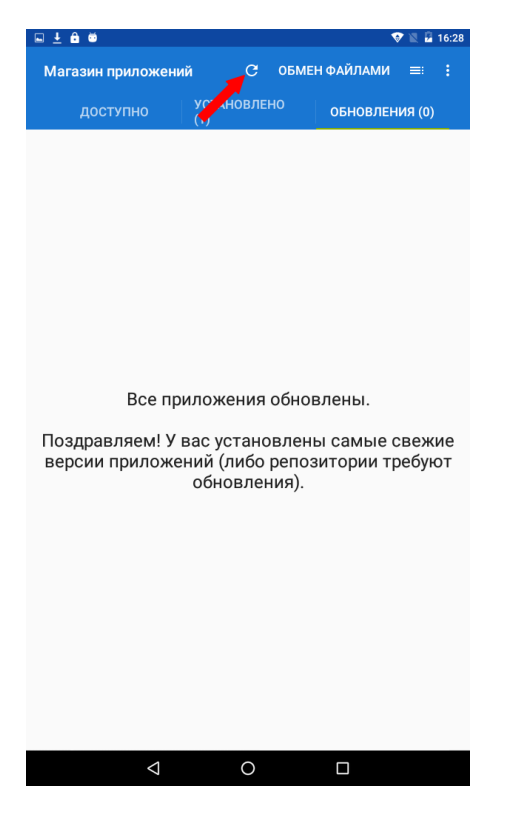

В появившемся списке обновлений выберите то, что хотите установить и нажмите на строку с названием обновления, появится кнопка «Обновить».

Нажмите кнопку Обновить, начнётся процесс скачивания обновления.

После того, как обновление будет скачано с сервера, появится экран подтверждения установки, нажмите кнопку «Установить».

Процесс установки обновления занимает некоторое время, после установки появится новый экран с сообщением о том, что обновление установлено. Нажмите кнопку «Запустить». Обновлённая программа ККТ будет перезапущена и снова появится экран авторизации пользователя.

## 5.Кассовый режим

Кассовый режим — основной режим работы ККТ. Кассовый режим доступен всем пользователям (подробнее см Справочник кассиров). По умолчанию на зарегистрированной исправной ККТ открывается окно Кассового режима.

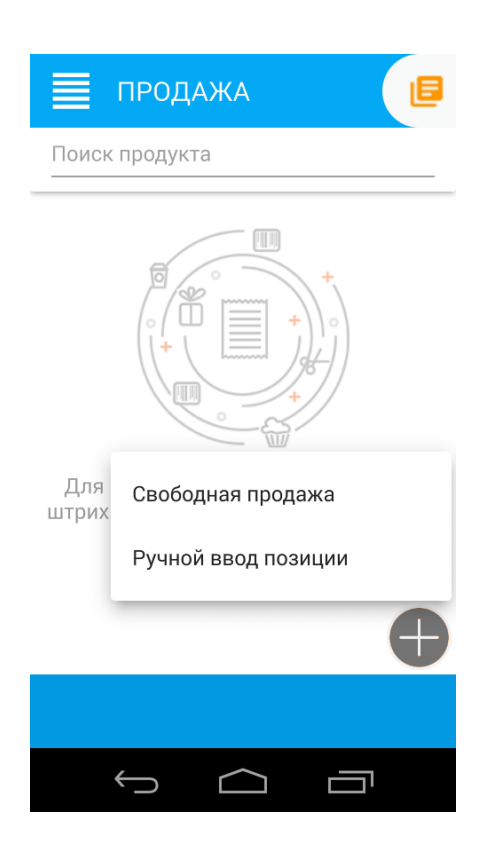

Открытие смены

## Для ускорения процесса работы, смена в ККТ открывается с первым

#### чеком.

Если есть необходимость отдельно открыть смену, это можно сделать из меню ККТ Касса- открыть смену.

После открытия смены ККТ печатает Отчет об открытии смены

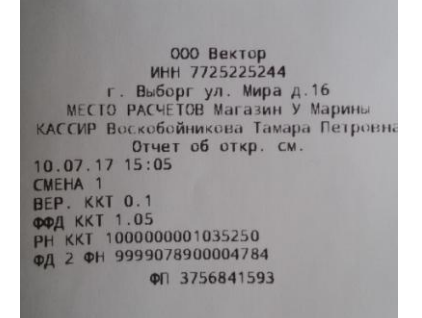

## Продажа товара

В графе «Поиск продукта» начните вводить название товара или категории товаров, в появившемся списке-подсказке выберите нужный товар.

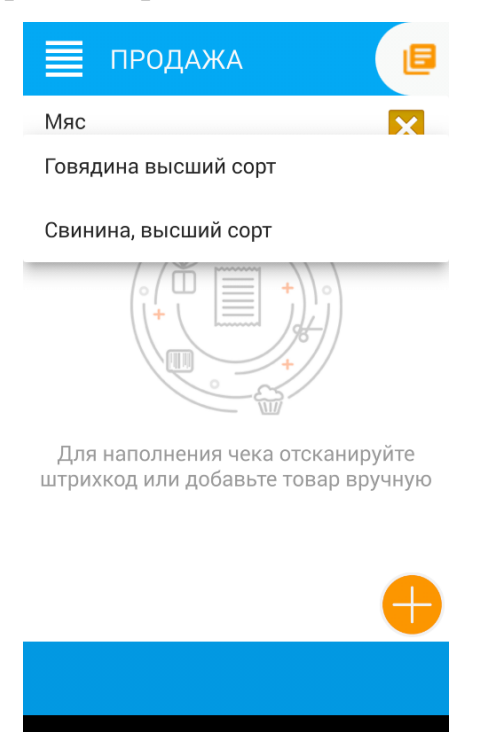

IJ

Товар будет добавлен в чек, при необходимости изменить количество товара: нажмите ввода рядом с надписью Кол-во и введите нужное количество.

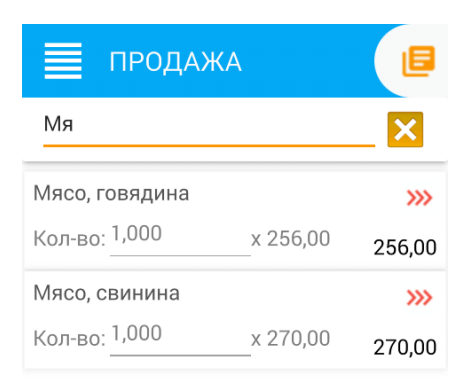

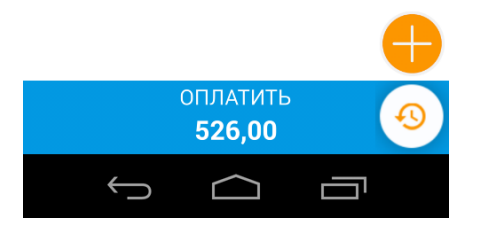

Если нужный товар не найден в справочнике товаров, вы можете:

1. Ввести товар, отсканировав его штрих-код. При этом информация о штрих-кодах товаров должна быть указана в справочнике товаров.

2. Просмотреть вручную справочник товаров. Для этого

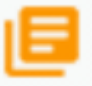

нажмите на кнопку в правом верхнем углу и зайдите в справочник товаров. Товары расположены по группам.

| 🖪 Товары | ۹      |
|----------|--------|
| Мясо     | Билеты |
| тест     |        |
|          |        |
|          |        |
|          |        |

Чтобы перейти в группу, нажмите на кнопку с нужной группой товаров.

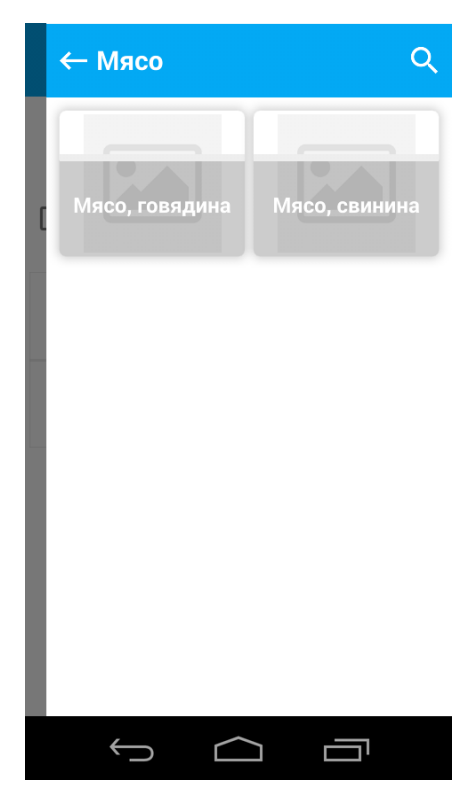

- 3. Добавить товар вручную. Для этого нажмите и выберите «Ручной ввод позиции». В открывшемся окне введите:
  - Название товара;
  - Цену;
  - Налог, которым товар облагается;
  - единицу измерения;
  - количество.

При необходимости вы можете поменять признак с Товар на другой (например, Работа, агентское вознаграждение и т.д. из списка)

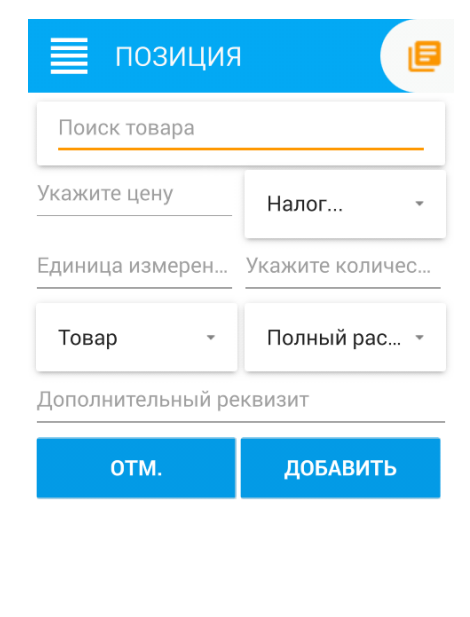

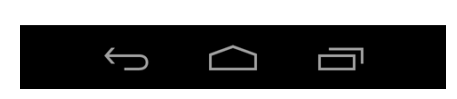

Введя все нужные данные, нажмите «Добавить».

Закрытие чека, оплата

Чтобы перейти к оплате, нажмите кнопку «Оплатить». В открывшемся окне введите сумму оплаты наличными или картой.

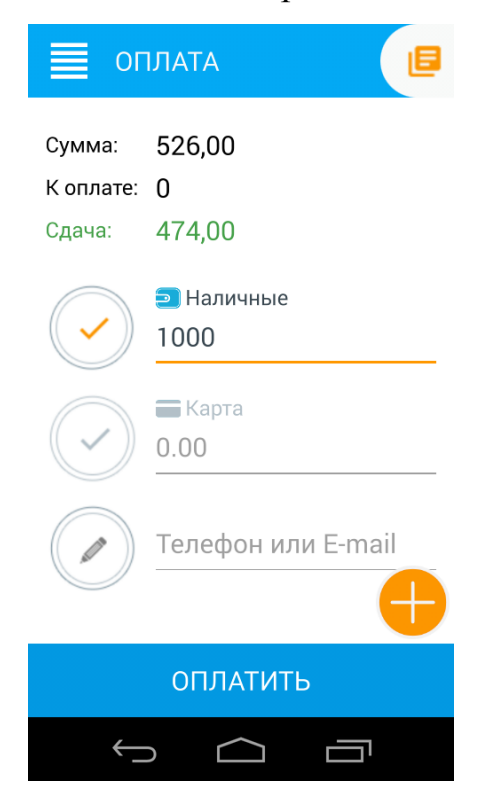

Сумма оплаты не может быть меньше, чем сумма чека. Допускается несколько оплат с разными видами. Нажмите «Оплатить».

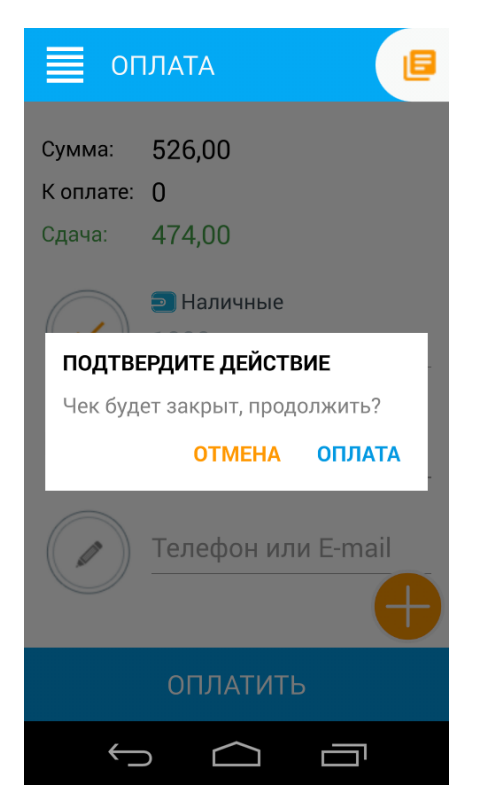

Подтвердите оплату, дождитесь распечатанного чека.

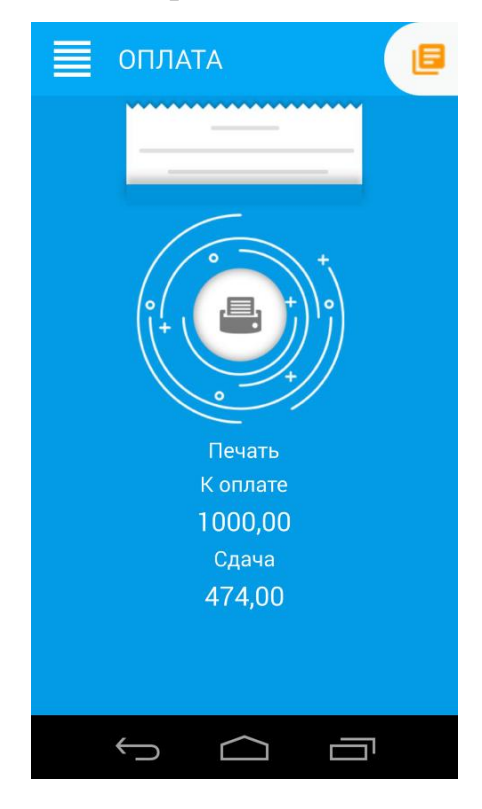

Общий вид кассового чека

Кассовый чек, выдаваемый покупателю, имеет следующий вид:

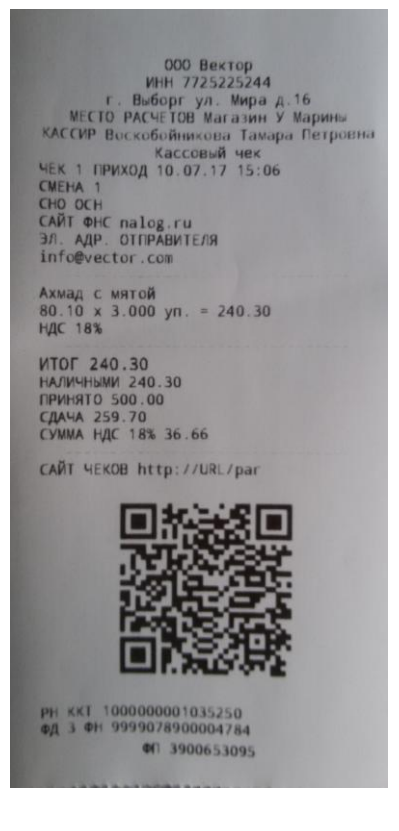

#### Инкассация/выплата

Внесение (инкассация) и выплата денег позволяют зарегистрировать движение наличных денежных средств, не требующих оформления фискальных документов.

Операция «Внесение» увеличивает денежную наличность в кассе, а «Инкассация» – уменьшает. Операции выплаты и внесения денег в кассу не меняют сменный итог (в отчете о состоянии счетчиков ККТ, суммы выплаченных и внесенных денег в кассу выводятся в отдельных строках).

При печати чека с выплатой или внесением фискальный признак документа не печатается.

ООО Вектор г.Выборг ул. В.Луговая д 106 МЕСТО РАСЧЕТОВ Офис номер 2 КАССИР SYS. ADMIN ЭН ККТ 17000001 РН ККТ 100000001035250 ИНН 7725225244 07.07.2017 16:20 ВНЕСЕТИЕ 500.00

## Закрытие смены

Длительность смены на ККТ не может превышать 24 часа. Чтобы закрыть смену, нажмите в меню Касса - Закрыть смену. При закрытии смены печатается документ о Закрытии смены.

000 Вектор ИНН 7725225244 г. Выборг ул. Мира д. 16 МЕСТО РАСЧЕТОВ Магазин У Марины КАССИР Воскобойникова Тамара Петровна Отч. о закр. см. 11.07.17 17:26 СМЕНА 1 КАССИ: 11.07.17 17:26 СМЕНА 1 НЕПЕРЕДАНЫХ ФД 0 ФД НЕ ПЕРЕДАНЫ С 00.00.00 ФД ЗА СМЕНУ 3 БСО ЗА СМЕНУ 3 БСО ЗА СМЕНУ 1 РН ККТ 100000001035250 РН 2824170375

## Чек коррекции

Чтобы выполнить чек коррекции, надо выбрать меню Касса - Чек коррекции, в открывшемся окне вводят Номер корректируемого документа, указывают тип коррекции и основание для коррекции.

000 Вектор ИНН 7725225244 г. Выборг ул. Мира д. 16 МЕСТО РАСЧЕТОВ Магазин У Марины КАССИР Воскобойникова Тамара Петровна Чек коррекции ЧЕК КОР. 2 ПРИХОД 11.07.17 17:36 СМЕНА 2 ИТОГ 20,00 НАЛИЧНЫМИ 20,00 СНО ОСН ИЛГ КОРРЕКЦИИ САМОСТОЯТЕЛЬНО РН ККТ 10000000135250 ФД 8 ФН 9999078900004784 ФП 2259610676 ФП 2259610676

## 6.Настройка ККТ

Настройка ККТ осуществляется администратором ККТ (см. Список кассиров) из меню Настройки.

| МЕНЮ<br>сис. админ                            | выход              | 8   |
|-----------------------------------------------|--------------------|-----|
| Рег. номер: 000000000<br>Номер ФН: 9999078900 | 1022053<br>0012491 |     |
| 🗈 Касса                                       | •                  |     |
| 🔹 Настройки                                   |                    |     |
| • ОФД                                         |                    |     |
| • Кассиры                                     |                    |     |
| • Общие(автостарт,                            | )                  |     |
| • Дата и время                                |                    | йте |
| • GSM                                         |                    | ную |
| • WiFi                                        |                    |     |
| • Сканер ШК                                   |                    |     |
| • Логи                                        |                    |     |
| • Сканер ШК                                   |                    |     |
|                                               |                    |     |

Меню Настройки ККТ

## Настройка связи с ОФД

В меню ОФД указываются настройки для связи с ОФД:

- Адрес ulr-адрес ОФД. Например taxcom.ru
- Порт порт, по которому осуществляется обмен в ОФД (например, 8080)
- Интервал опроса ФН, мс частота опроса ФН на наличие новых документов для ОФД (например 3000 мс)
- Начальное значение URL-ссылки адрес сайта чеков, который будет печататься пользователю на чеке. Например, check.taxcom.ru

| НАСТРО                        | йки офд 🛛 🖪 |  |  |  |
|-------------------------------|-------------|--|--|--|
| Введите адрес                 |             |  |  |  |
| Порт: 0                       | Порт: 0     |  |  |  |
| Интервал опроса ФН, мс: 30000 |             |  |  |  |
| Префикс URL: http://URL/par   |             |  |  |  |
| 🗸 ПОЛУЧИТЬ ПО РЕГ. ДАННЫМ     |             |  |  |  |
| < отмена                      | 🗸 СОХРАНИТЬ |  |  |  |
|                               |             |  |  |  |

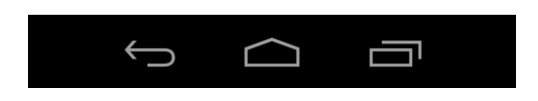

Настройки ОФД

#### Настройка точки доступа WIFI

Эта настройка нужна, если какое-то устройство (например, Wave), будет подключаться к ККТ по протоколу взаимодействия, чтобы пробивать чеки на ККТ. При этом ККТ выступает в роли сервера и раздаёт свой WIFI.

Выберите пункт меню Настройки – Точка доступа WiFi. На ККТ будет включена точка доступа, при этом будет показан IP-адрес ККТ, по которому должно коннектиться подключаемое устройство и пароль для связи (генерируется ККТ автоматичеки).

Галочка «Только один клиент» разрешает подключение только одного устройства.

Галочка «Автоматически включать точку доступа» означает, что при старте ККТ в дальнейшем точка доступа включается автоматически.

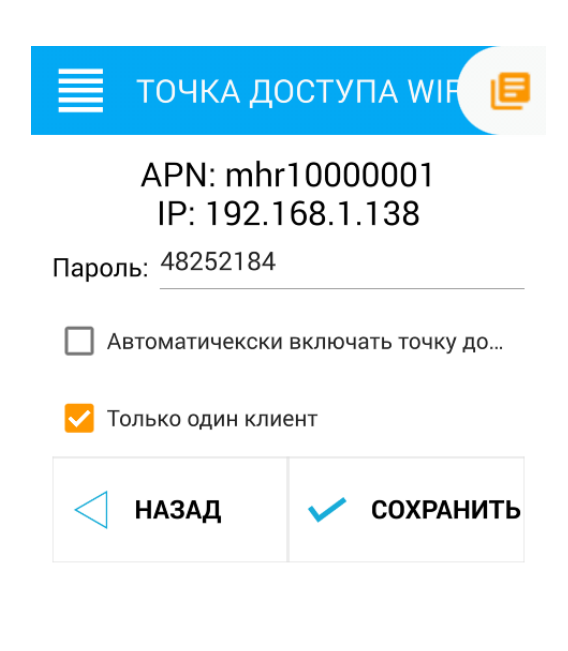

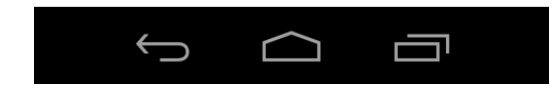

## Настройка WIFI

Если доступ ККТ в интернет будет осуществляться через модуль WiFi, необходимо в настройках WiFi (Меню ККТ – Настройки – WiFi) выбрать название точки доступа WiFi и при необходимости указать пароль.

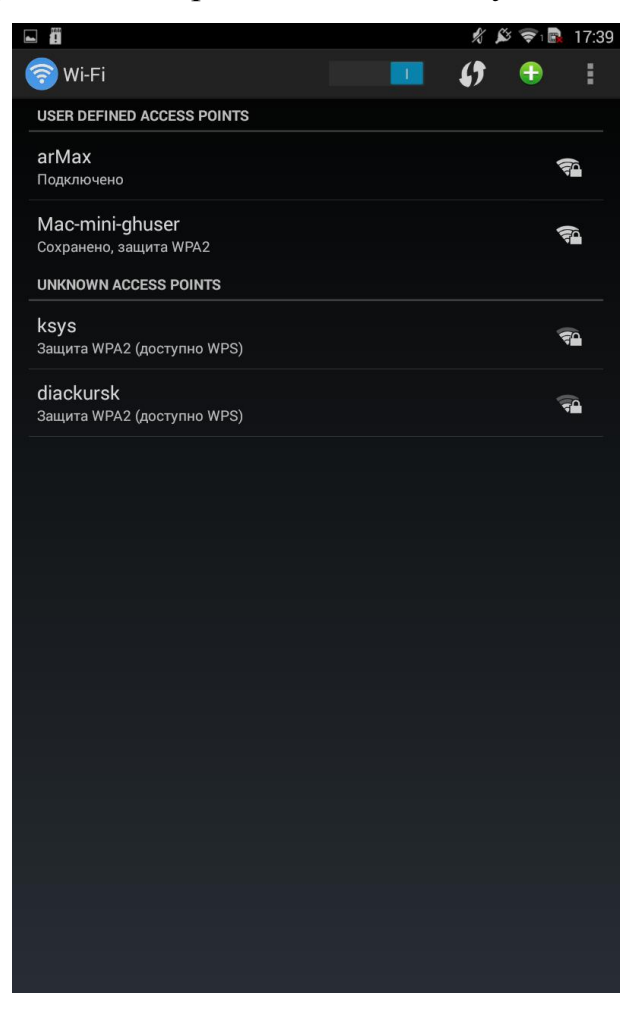

Настройка WiFi

## Настройка GSM-модема

Применяется, если подключение ККТ в интернету осуществляется с помощью встроенного модема. Перед подключением необходимо вставить в ККТ SIM-карту в слот для карты.

Чтобы настроить подключение, зайдите в меню ККТ, настройки – Настройка GSM. В открывшемся окне установите галочку «Передача данных GSM» и нажмите кнопку АВТОМАТИЧЕСКАЯ НАСТРОЙКА. ПО ККТ автоматически определит оператора связи и выставит настройки GSM.

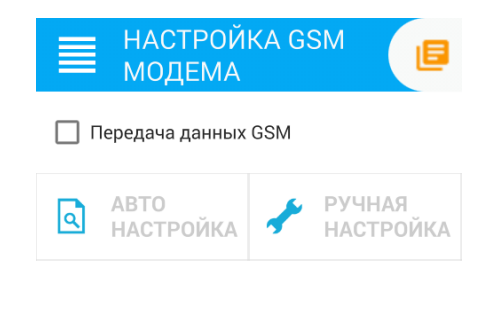

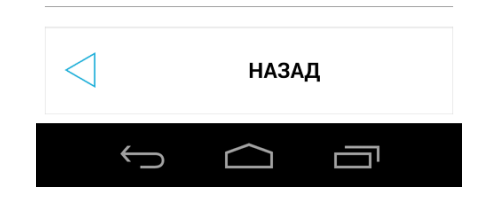

## 7.Обновление базы товаров

Обновление базы товаров возможно либо с сервера, либо через файлы обмена при подключении внешнего носителя.

Если ККТ зарегистрирована на umka365.ru, то обновления справочника товаров ККТ перекачивает при старте.

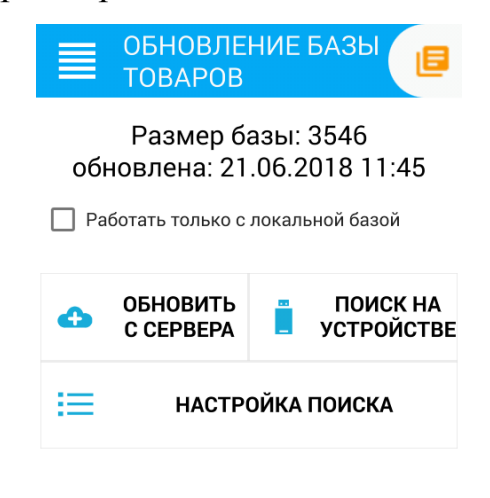

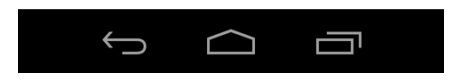

## 8. Регистрация ККТ

Пользователь может самостоятельно зарегистрировать купленную ККТ, подав в заявление о регистрации контрольно-кассовой техники на бумажном носителе в территориальный налоговый орган или в электронном виде через кабинет контрольно-кассовой техники. После подачи заявления, пользователь получает от налогового органа регистрационный номер ККТ.

Перед регистрацией ККТ настоятельно рекомендуется настроить на ККТ подключение к сети интернет, а также заполнить данные для обмена с ОФД.

Чтобы выполнить Первичную регистрацию ККТ, зайдите в Настройки ККТ – Регистрация. (При старте незарегистрированной ККТ при входе администратора ККТ по умолчанию открывается окно регистрации).

В качестве причины перерегистрации выберите «Первичная». Если выполняете перерегистрацию, укажите причину перерегистрации.

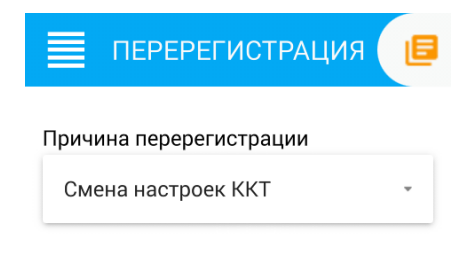

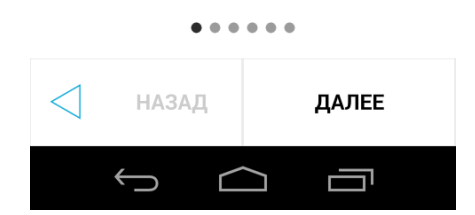

| ПЕРЕРЕГИСТРАЦИЯ               |  |  |  |  |
|-------------------------------|--|--|--|--|
| Адрес сайта ФНС: nalog.ru     |  |  |  |  |
| Email: gghvhv@gchgh.hh        |  |  |  |  |
| Рег. номер: 0000000001022053  |  |  |  |  |
| Пользователь: <sup>gchb</sup> |  |  |  |  |
| ИНН: 7725225244               |  |  |  |  |
| Адрес: Малиновая 2            |  |  |  |  |
| Место: Офис                   |  |  |  |  |
|                               |  |  |  |  |
| • • • • • •                   |  |  |  |  |
| НАЗАД ДАЛЕЕ                   |  |  |  |  |
|                               |  |  |  |  |

При регистрации ККТ заполните:

- Адрес сайта ФНС например, nalog.ru
- Еmail отправителя чека адрес, с которого будет приходить электронное письмо клиенту, в случае отправки ему чека в электронном виде на почту;
- Регистрационный номер ККТ

ВНИМАНИЕ: Перед выполнением процедуры регистрации ККТ контролирует ввод регистрационного номера ККТ по контрольному числу, в случае неверного ввода регистрационного номера выдаётся сообщение об ошибке!

- Наименование пользователя ККТ (например, ООО Вектор);
- ИНН пользователя;
- Адрес расчетов адрес места применения ККТ;
- Место расчетов наименование места применения ККТ (например Магазин «Ромашка»).

Заполнив все поля на Шаге 2, перейдите на следующий шаг и укажите, при наличии, флаги особенности применения ККТ.

| ПЕРЕРЕГИ                         | истрация 🔳                        |  |  |  |  |
|----------------------------------|-----------------------------------|--|--|--|--|
| Автономный<br>режим              | Признак<br>услуги                 |  |  |  |  |
| 🗌 Шифрование                     | Признак АС БСО                    |  |  |  |  |
| В интернет                       | Проведение азартных игр           |  |  |  |  |
| Проведение<br>лотереи            | Продажа<br>подакцизного<br>товара |  |  |  |  |
| Втоматический режим              |                                   |  |  |  |  |
|                                  |                                   |  |  |  |  |
| < назад                          | ДАЛЕЕ                             |  |  |  |  |
| $\hookrightarrow \  \   \square$ |                                   |  |  |  |  |

Регистрация Шаг 3

| 🔳 ПЕРЕРЕГИ            | ИСТРАЦИЯ 🖪                        |  |  |  |
|-----------------------|-----------------------------------|--|--|--|
| Автономный<br>режим   | Признак<br>услуги                 |  |  |  |
| 🗌 Шифрование          | Признак<br>АС БСО                 |  |  |  |
| Расчеты<br>в интернет | Проведение<br>азартных игр        |  |  |  |
| Проведение<br>лотереи | Продажа<br>Подакцизного<br>товара |  |  |  |
| Ватоматический режим  |                                   |  |  |  |
|                       |                                   |  |  |  |
| < назад               | ДАЛЕЕ                             |  |  |  |
| $\leftarrow$          |                                   |  |  |  |
| Регистрация Шаг 4     |                                   |  |  |  |

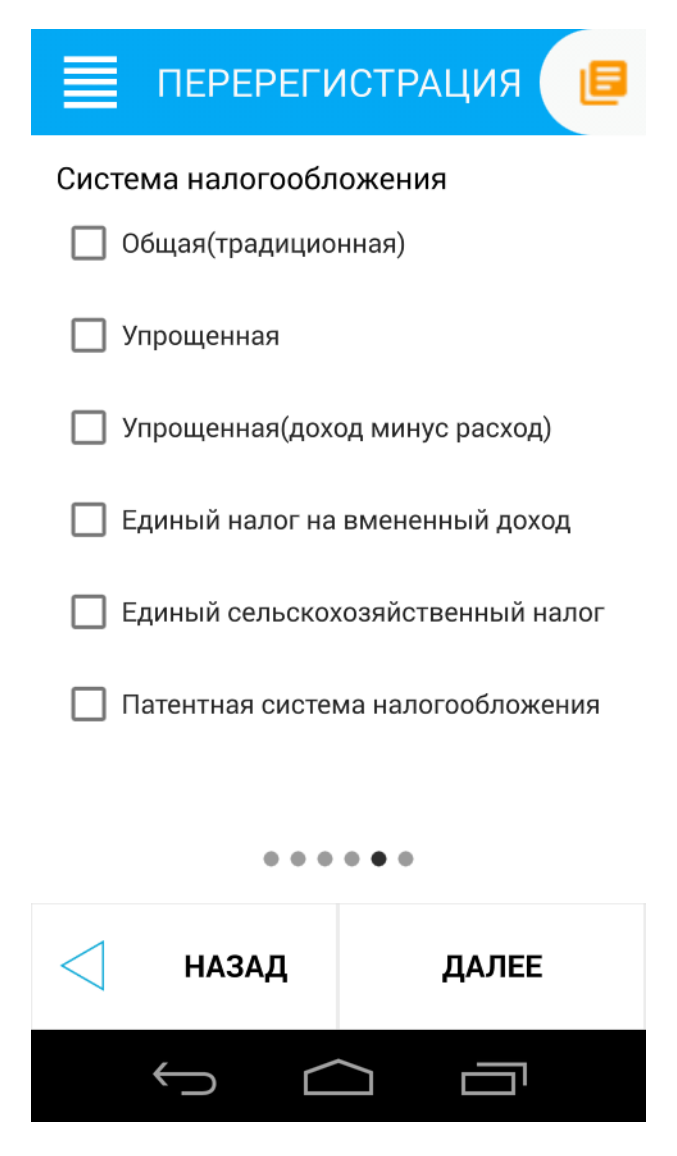

Регистрация Шаг 5

Выберите в списке ОФД, с которым заключили договор. Если ОФД нет в списке, установите галочку «Произвольный ОФД» и введите его данные вручную.

| ПЕРЕРЕГИСТРАЦИЯ               |  |  |  |  |
|-------------------------------|--|--|--|--|
| 🔲 Произвольный ОФД            |  |  |  |  |
| ОФД: Энергетические системы • |  |  |  |  |
| ИНН ОФД: 7709364346           |  |  |  |  |
| 🔲 Предварительная печать      |  |  |  |  |
|                               |  |  |  |  |
|                               |  |  |  |  |
|                               |  |  |  |  |
| • • • • •                     |  |  |  |  |
| НАЗАД РЕГИСТРАЦИЯ             |  |  |  |  |
|                               |  |  |  |  |

Регистрация. Завершение

При установленной галочке Предварительная печать нажмите кнопку «Предварительная печать» и распечатайте все реквизиты регистрации, внимательно проверьте их.

Если всё верно, снимите галочку с поля Предварительная печать и нажмите кнопку «Регистрация», выполните регистрацию ККТ. Дождитесь распечатанного отчёта о регистрации.

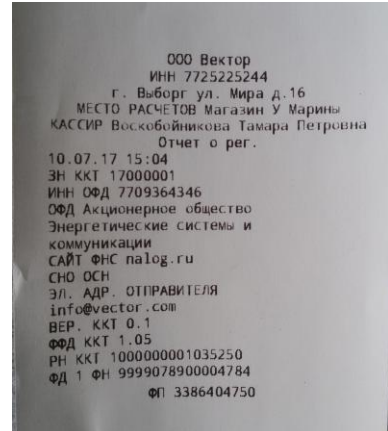

## 9.Получение данных о статусе ККТ

Просмотреть текущее состояние ККТ можно в окне Настройки ККТ – Статус ККТ. Это окно содержит информацию о текущем состоянии ККТ.

| СТАТУС Н                    | ккт 🖪                                 |  |  |  |
|-----------------------------|---------------------------------------|--|--|--|
| Дата/Время:                 | 25.06.2018 14:12:41                   |  |  |  |
| Заводской номер:            | 1000001                               |  |  |  |
| Версия ККТ:                 | 001                                   |  |  |  |
| Наличных в кассе            | : 0,00                                |  |  |  |
| ФН номер:                   | 9999078900012491                      |  |  |  |
| ФН версия:                  | fn debug v 2.13                       |  |  |  |
| Смена:                      | закрыта                               |  |  |  |
| Последний<br>документ:      | номер: 6 дата:<br>25.06.2018 11:32:00 |  |  |  |
| <b>ФД без квитанции</b> : 6 |                                       |  |  |  |
| Регистраций<br>выполнено:   | 1                                     |  |  |  |
| Регистраций<br>осталось:    | 29                                    |  |  |  |
| Срок действия ФН:04.10.2019 |                                       |  |  |  |
| Пользователь:               | gchb                                  |  |  |  |
| ИНН пользователя:7725225244 |                                       |  |  |  |
| CHO:                        | не указана                            |  |  |  |
| Рег. номер:                 | 000000001022053                       |  |  |  |
| $\leftarrow$                |                                       |  |  |  |

Статус ККТ

- дата и время ККТ;
- заводской номер ККТ;
- версия ПО ККТ;
- сумма наличных в кассе;
- признак открытой смены;
- информация о принтере (наличие бумаги и открытие крышки);
- информация о ФН (номер, версия программного обеспечения ФН);
- информация о последнем документе в ФН (последнем документе, для которого ФН сформировал ФПД);
- наименование и ИНН пользователя;
- применяемые системы налогообложения;

- регистрационный номер ККТ;
- признаки агента (при их наличии);
- ФИО кассира, выполнившего регистрацию ККТ;
- адрес и место расчетов;
- наименование и ИНН используемого ОФД.

## 10.Получение отчетов ККТ

Отчеты по ККТ можно разделить на два типа: отчёты по фискальному накопителю и статистика по ККТ. Отчёты по ККТ доступны администратору ККТ и старшему кассиру (см. Кассиры).

Чтобы получить отчёт, выберите тип отчёта, укажите, при необходимости, реквизит для поиска отчёта в ФН и нажмите кнопку Построить отчёт.

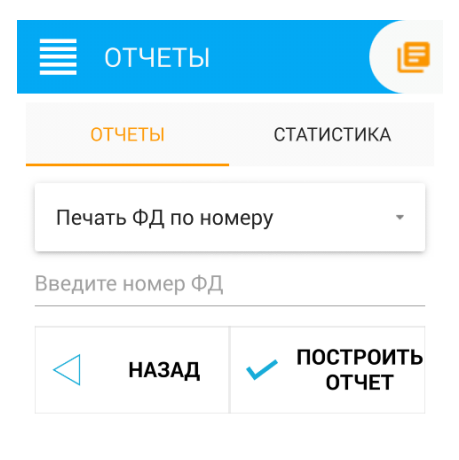

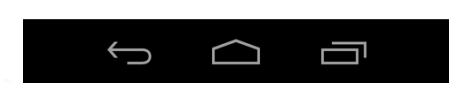

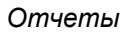

В разделе Статистика представлены два вида статистики: полная и краткая. Статистика предоставляет информацию обо всех денежных операциях (по типам), проводимых в ККТ за смену. Краткая статистика не включает нулевые позиции.

## 11. Тестирование оборудования

Тестирование оборудования – проверка работы оборудования ККТ, вызывается из меню Настройки – Тест оборудования. По кнопке Начать тестирование проводится опрос ККТ, на экран выводится информация о доступном объёме памяти, текущем интерфейсе подключения к интернету и выполняется тестовая печать. Чтобы проверить работоспособность клавиатуры, поочерёдно нажмите все клавиши на ней, на экране будет появляться информация о том, какая клавиша нажата.

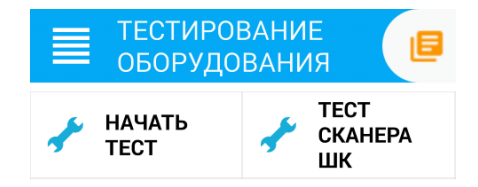

ТЕСТИРОВАНИЕ НАЧАТО В: 14:20:45 ОЗУ всего: 972 мб / свободно: 563 мб Доступно на SD карте: 4731 мб Интернет соединение: есть Активный интернет интерфейс: WIFI GSM оператор: нет сим-карты Тестовая печать выполнена ТЕСТИРОВАНИЕ ЗАВЕРШЕНО В: 14:20:46

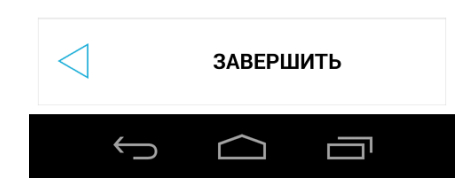

# 12. Регистрация ККТ в кабинете торгового процессинга umka365.ru

Кабинет торгового процессинга umka365.ru – универсальный вебагрегатор для управления торговой сетью. Зарегистрировавшись на umka365.ru, вы можете вести учёт всего товарооборота с сети, видеть все свои ККТ онлайн, видеть все чеки с каждой зарегистрированной ККТ.

Чтобы зарегистрировать ККТ в кабинете торгового процессинга, выберите пункт меню UMKA365.

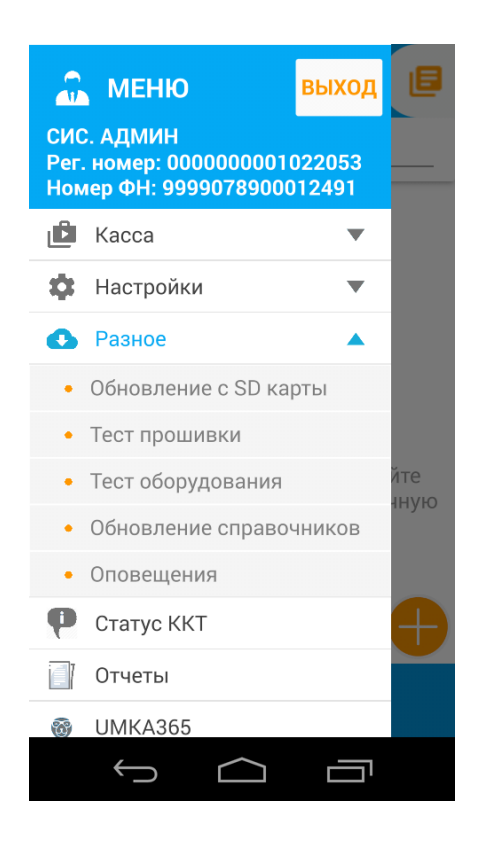

Для регистрации ККТ укажите номер телефона, привязанный к кабинету процессинга и пароль, нажмите кнопку Регистрация.

| РЕГИСТРАЦИЯ В<br>UMKA365 |                     |              |  |  |
|--------------------------|---------------------|--------------|--|--|
| Номер РМК: (             | 201)100000          | 001          |  |  |
| Логин: +7-(919           | 9)-217-77-44        | 4            |  |  |
| Пароль:                  | ••••                |              |  |  |
| < назад                  | НАЗАД У РЕГИСТРАЦИЯ |              |  |  |
|                          |                     |              |  |  |
| 1                        | <b>2</b> ABC        | 3 DEF        |  |  |
| <b>4</b> GHI             | <b>5</b> JKL        | <b>6</b> MNO |  |  |
| 7 PQRS                   | <b>8</b> TUV        | 9 WXYZ       |  |  |
| ×                        | 0                   | Готово       |  |  |
| $\rightarrow$            | $\square$           |              |  |  |

После регистрации ККТ информация о кассе появится в кабинете торгового процессинга в разделе Фискальные сведения – Фискальные ККМ, а все чеки, оформляемые на данной ККТ, будут видны в разделе Журнал чеков.

Если ККТ ранее была зарегистрирован в кабинете, то появится соответствующая надпись, повторная регистрация не требуется.

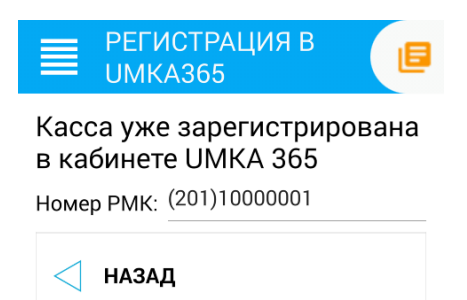

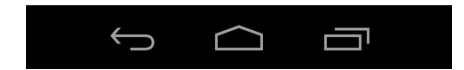